# **ROBUGTIX CONTROLLER USER'S MANUAL**

## HOW TO SETUP THE ROBUGTIX CONTROLLER

Insert the XBee module into the corresponding slot as shown in the image below. For maximum wireless communication distance, extend the antenna into a straight vertical position.

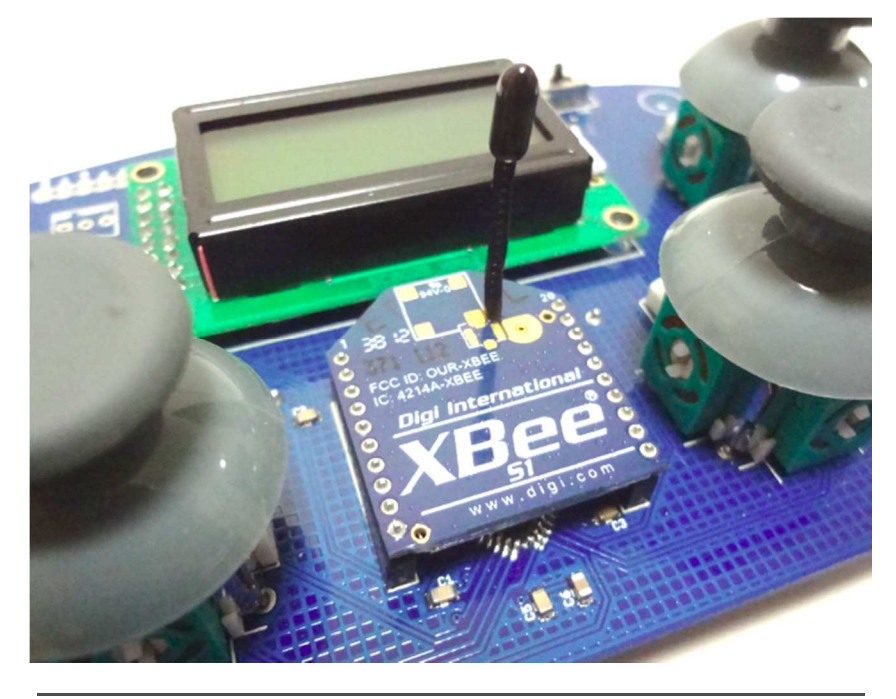

The wireless XBee module should be inserted as shown

Insert either 4 alkaline 1.5V AAA batteries or 4 NiMH 1.2V AAA batteries into the battery slot on the back side of the controller. Alternatively, you may also power the Robugtix Controller using the provided USB cable by directly connecting it to your computer or any 5V USB power supply.

That's it! You're all set!

To start using the controller, turn on the power switch.

Note: the power switch will only control the power coming from the batteries and not the USB cable. When using the USB cable, the Robugtix Controller will remain powered until you unplug the cable. This feature allows the user to upload a new program with the USB cable while keeping the batteries switched off.

## USING THE ROBUGTIX CONTROLLER

After turning on the power switch, a startup message "RoBUGtix" will appear on the screen. During this brief startup period, the controller will calibrate the joysticks, so it is recommended to not move any of them until the message "RoBUGtix" disappears and the controller enters the main user interface screen.

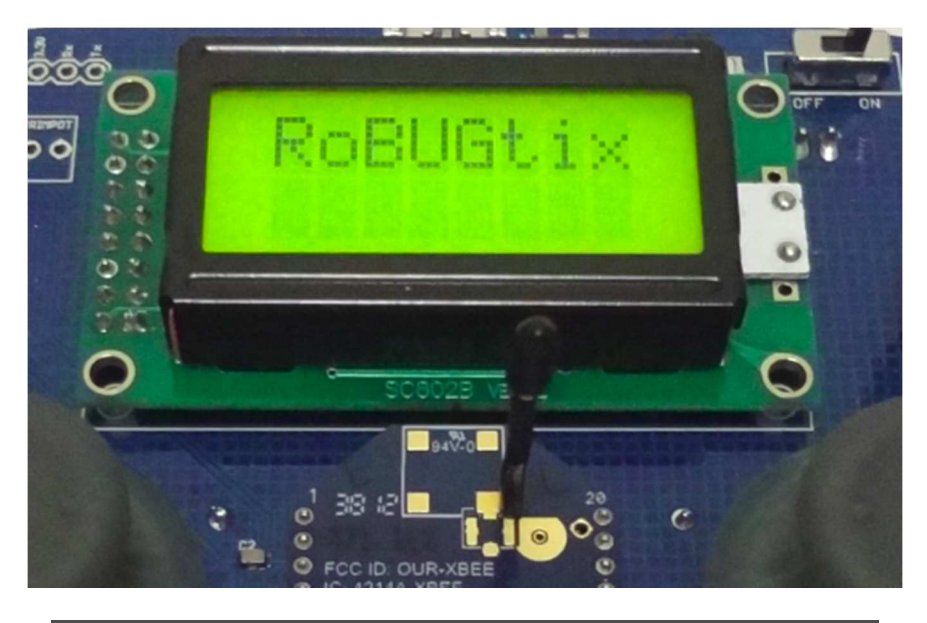

The Robugtix Controller startup screen.

## THE USER INTERFACE

The first menu you will see after the startup screen is shown here.

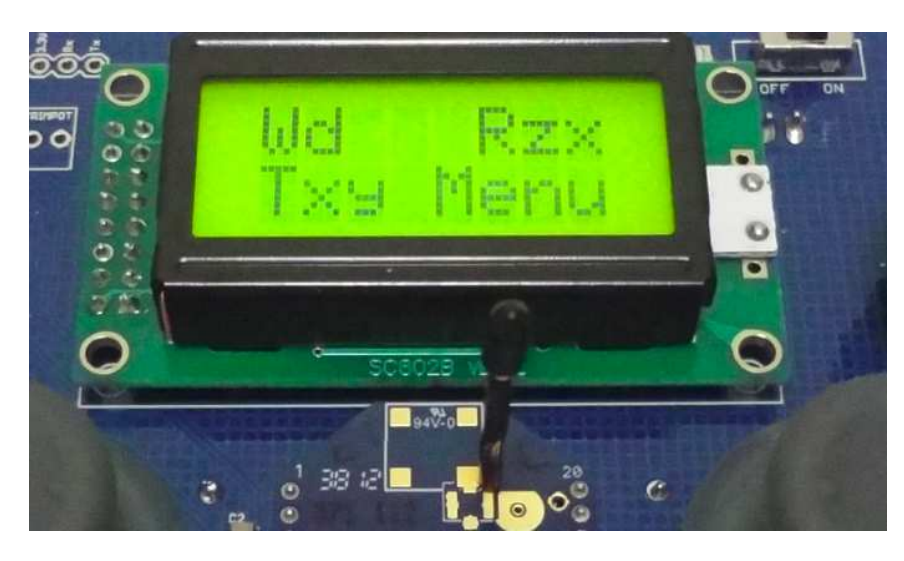

The Robugtix Controller Main User Interface Screen

There are four joysticks in the Robugtix Controller, labeled A, B, C and D (the letters of each joystick are indicated on the Robugtix Controller PCB) which can be used to control the movements of the robot. Additionally, each joystick has a clickable pushbutton which can be used for selecting options or toggling between different modes of operation.

## **PREPROGRAMMED COMMANDS**

The Robugtix Controller comes pre-loaded with a useful set of commands for controlling your Robugtix robot. Depending on the robot model you purchased, the Robugtix Controller will feature commands tailored to your specific model. The open source firmware that has been pre-loaded into your Robugtix Controller can be downloaded at <u>http://www.robugtix.com/robugtix-controller/</u>

The following part describes what each joystick has been pre-programmed to do.

#### JOYSTICK A - WALK

This joystick controls walk motions in different directions. The speed of the walking motion is based on how far you move the joystick. Pre-loaded are two different walking modes: Differential and Crab Mode. Clicking on Joystick A will toggle between these two modes.

- <u>Walk Differential Mode (Wd)</u>: This somewhat resembles how a car would move (differential drive). Moving the joystick forward or backward would command the robot to walk forward or backward. Moving the joystick left or right will command it to walk turning left or right.
- <u>Walk Crab Mode (Wc)</u>: just like a crab, the robot's main walking direction is sideways. You can achieve this sideways walking motion by moving the joystick left or right. Moving the joystick forward or backward would command the robot to turn left or right.

#### JOYSTICK B – TRANSLATE BODY XYZ

This joystick will shift the robot's body position on either one of three possible imaginary planes, XY, XZ or YZ, while keeping the leg tips at the same location using inverse kinematics calculations. Clicking on Joystick B will toggle between the different translation modes.

- <u>Translate Body XY (Txy):</u> translates the body along the XY plane.
- <u>Translate Body XZ (Txz)</u>: translates the body along the XZ plane.
- <u>Translate Body YZ (Tyz):</u> translates the body along the YZ plane.

#### JOYSTICK C – MENU NAVIGATION

The menu system makes it simple to change a setting or select a pre-programmed sequence to run.

To enter the menu, click once on button C to select "Menu". Move the joystick up, down, left or right to navigate the menu system. Clicking will select or execute the option that appears on the LCD screen.

- <u>Right:</u> enter sub-menu
- Left: exit sub-menu
- <u>Up/Down</u>: scroll between the available options
- <u>Click:</u> select/execute

To exit the menu system, simply click on any joystick other than C (click on either A, B or D).

The menu system is structured as follows:

- Main Menu
  - o Gait
    - Metachronal Mode
    - Tripod Mode
    - Ripple Mode
    - o Sequence
      - Sequence 1: Greetings Demo
      - Sequence 2: Smooth Gait Transition Demo

Note: while running a sequence, the joysticks and buttons will be temporarily deactivated until the sequence is over.

#### JOYSTICK D – ROTATE BODY XYZ

This joystick will rotate the robot's body position along either of three possible pairs of axes, ZX, YX or ZY, while keeping the leg tips at the same location using inverse kinematics calculations. Clicking on Joystick D will toggle between the different rotation axes.

- <u>Rotate Body ZX (Rzx):</u> rotates the body along the Z and X axes.
- <u>Rotate Body YX (Ryx):</u> rotates the body along the Y and Z axes.
- <u>Rotate Body ZY (Rzy)</u>: rotates the body along the Z and Y axes.

## **CUSTOM PROGRAMS**

If you're familiar with AVR or open source Arduino C/C++ programming, you will have the ability to command the robot to move in lots more creative ways.

For reference and as a good starting point to modify or create your own sequences, the open source library for the Robugtix Controller is available for download on the website <u>http://www.robugtix.com/robugtix-controller/</u>

This library features a set of wrapper functions that simplifies the sending of 8-bit serial command codes as described in the document "Serial Command Reference for iitsii" which is also available for download at our website.

Appendix A is a complete list of available wrapper functions in the Robugtix Controller library. These are building blocks that can enable you to create more creative and complex things.

## **TECHNICAL SUPPORT**

If you need additional help or have questions, comments or suggestions, please send us an email at support@robugtix.com.

## APPENDIX A – WRAPPER FUNCTIONS FROM "ROBUGTIX CONTROLLER LIBRARY"

```
#ifndef ROBUGTIXCOMMAND_H
#define ROBUGTIXCOMMAND H
#include "RobugtixCommon.h"
class RobugtixCommand {
      private:
      public:
            SoftwareSerial* serial;
             void sendCommand(int opCode0, int opCode1);
            void sendcommand(int opCode0, int opCode1;)
void sendcommand(int opCode0, int opCode1, int data0);
void sendCommand(int opCode0, int opCode1, int data0, int data1);
void sendCommand(int opCode0, int opCode1, int data0, int data1, int data2);
void sendCommand(int opCode0, int opCode1, int data0, int data1, int data2, int data3);
void sendCommand(int opCode0, int opCode1, int data0, int data1, int data2, int data3, int data4);
             void setBodyPositionLimits(int axis, int minimum, int maximum);
void setBodyRotationLimits(int axis, int minimum, int maximum);
void setBodyMotionProfile(int profile);
            void setBodyMotionProfile(int profile);
void translateBodyToX(int pos, int durationMillis);
void translateBodyToY(int pos, int durationMillis);
void translateBodyToZ(int pos, int durationMillis);
void rotateBodyToY(int angleDeg, int durationMillis);
void rotateBodyToY(int angleDeg, int durationMillis);
void rotateBodyToZ(int angleDeg, int durationMillis);
void rotateBodyToZ(int angleDeg, int durationMillis);
void rotateBodyToZ(int angleDeg, int durationMillis);
void rotateBodyToXZ(int nogS, int posZ, int durationMillis);
void rotateBodyToXYZ(int angleDegX, int angleDegY, int angleDegZ, int durationMillis);
void realTimeTranslateBodyToX(int pos);
void realTimeTranslateBodyToZ(int pos);
             void realTimeTranslateBodyToZ(int pos);
void realTimeRotateBodyToX(int angleDeg);
             void realTimeRotateBodyToY(int angleDeg);
void realTimeRotateBodyToZ(int angleDeg);
             void setLegMotionProfile(int legNumber, int profile);
void setLegAutoLock(int legNumber, int autoLock);
void setLegAutoLock(int legNumber, int height);
            void stepHeight(int legNumber, int height);
void lineMoveLegToXYZ(int legNumber, float posX, float posY, float posZ, int durationMillis);
void lineMoveLegToFootstep(int legNumber, int durationMillis);
void oneStepLegToXYZ(int legNumber, float posX, float posY, float posZ, int durationMillis);
void oneStepLegToFootstep(int legNumber, int durationMillis);
void moveNeck(int angle, int durationMillis); //for itsii only
void moveTailHorizontal(int angle, int durationMillis); //for T8 only
void moveTailVertical(int angle, int durationMillis); //for T8 only
void realTimeMoveTailHorizontal(int angle); //for T8 only
void realTimeMoveTailVertical(int angle); //for T8 only
             void legLock(int legNumber, int lockStatus);
void centerAllServos();
             void defineStanceFootsteps(int stanceNumber, int legPairNumber, int footOffsetX, int footOffsetY);
void changeStance(int stanceNumber);
void changeGaitMode(int gaitMode, int gaitCycles);
void setWalkingSpeedProperties(int maxWalkingSpeed, int maxWalkDistancePerGaitCycle);
void legUpRatio(int legUpPercentage);
             void walkX(float xSpeed);
void walkY(float ySpeed);
void walkTurnZ(int zTurnSpeed);
             void combinedWalk(int xSpeed, int ySpeed, int zTurnSpeed);
void stopWalking();
            void stopWalking();
void lowerAllLegs();
void walkInPlace(int numberOfCycles, int durationMillisPerCycle);
void clearSong(int songNumber); //for iitsii only
void recordMusicalNote(int songNumber, int channelNumber, int noteFrequencyID, int noteLength );//for iitsii only
void setTempo(int beatsPerMinute); //for iitsii only
void playSong(int songNumber); //for iitsii only
             void betrempo(int beatsrerMinute); //for iftsil only
void playSong(int songNumber); //for iitsii only
void led(int ledNumber, int redBrightness, int greenBrightness, int blueBrightness, int durationMillis);//for iitsii only
void led(int brightness, int durationMillis); //for T8 only
void ultrasonicFing(); //for iitsii only
void ultrasonicRepeatingPing(int delayMillisBetweenPings); //for iitsii only
             void deltaServoCalibrationOffset(int servoNumber, int deltaPulse); //for T8 only
void zeroServoCalibrationOffset(int servoNumber); //for T8 only
void zeroServoCalibrationOffset(int servoNumber); //for T8 only
void saveServoCalibrationChangesToMemory(); //for T8 only
void manualControlBodyMove(int tXmmPerSecond, int tYmmPerSecond, int rZmmPerSecond); //for T8 only
};
#endif
```

## **DOCUMENT HISTORY**

//RobugtixCommand.h

| Release | Date       | Description                                                |
|---------|------------|------------------------------------------------------------|
| 1.0     | 2013-09-09 | First Release                                              |
| 1.2     | 2013-09-28 | Updated Appendix A to include commands for T8 spider robot |